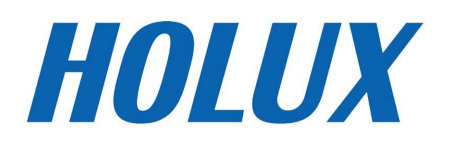

# HOLUX ezTour User's Manual

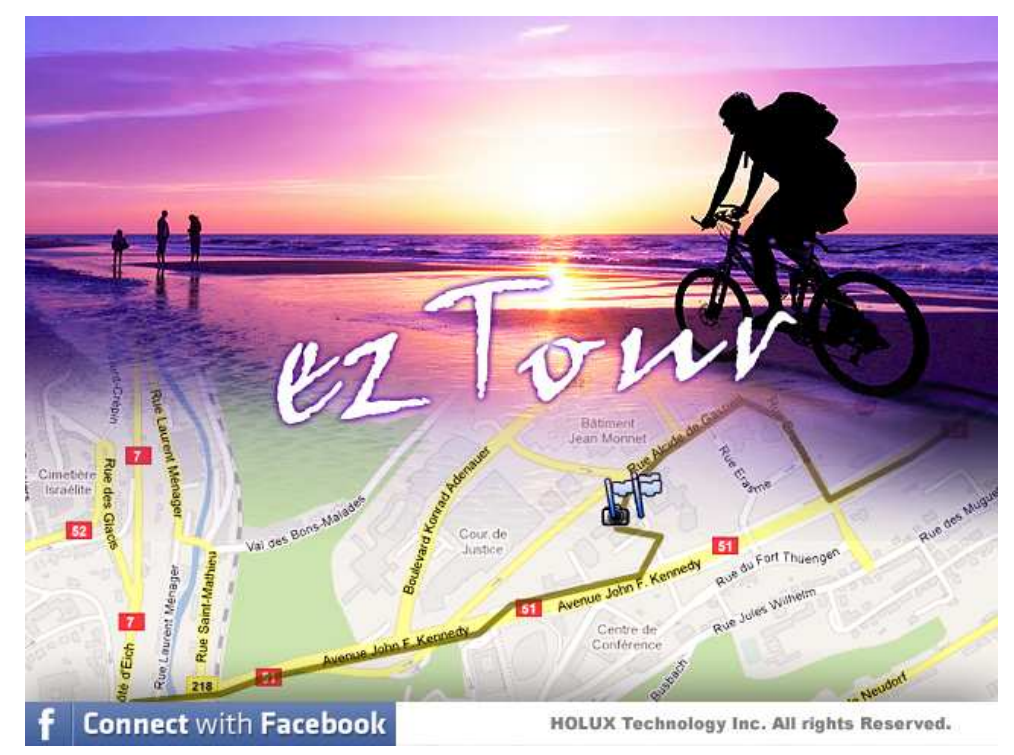

Version: 2.0

# Contents

| Read GPS Log From Device                     |
|----------------------------------------------|
| POI button4                                  |
| Clear Data Logger Memory4                    |
| Data Logger Configuration5                   |
| Track List Window7                           |
| Add Place Mark                               |
| Add Photos9                                  |
| Browse photos                                |
| GeoTag – Save GPS Information into Photos11  |
| Photo List Window11                          |
| Upload Photos to Flickr/ Locr                |
| Shift Photo Time                             |
| Photo Comments                               |
| Media List View11                            |
| Google Earth Viewing15                       |
| Save as KMZ File15                           |
| Export as Html16                             |
| Speed/ Altitude View                         |
| Track Editing                                |
| Save and Open Project                        |
| Time Zone Setting and Daylight Saving Time20 |
| Options                                      |
| System Requirement23                         |

## **Read GPS Log From Device**

Step 1 – Connect Data Logger to PC USB port. Please make sure the Data Logger power is turn on.

Step 2 – Menu command "File" -> "Read Device Log..." Users have to input product key at the first time.

| Product Key                   | х |
|-------------------------------|---|
| Please enter the product key: |   |
|                               |   |
|                               | _ |
| OK Cancel                     |   |

Step 3 – Menu command "File"  $\rightarrow$  "Read Device log...". Users can select "Read log only" or "Read log and import photo".

| Read k | og                       | x       |
|--------|--------------------------|---------|
| 🖲 R    | ead log only             |         |
| O R    | ead log and import photo |         |
|        | Photo folder:            |         |
|        |                          | Browser |
|        | (OK)                     | Cancel  |

GPS Photo Tagger will automatically detect the port and baud rate and read in the GPS tracks.

|                          | х |
|--------------------------|---|
| Connecting to GPS module |   |
| Read log                 |   |
|                          | _ |
|                          |   |
| Cancel                   |   |

A track list window will be popped up. Select the tracks to import.

| Select Track                         |                       |                      | X              |
|--------------------------------------|-----------------------|----------------------|----------------|
| Please select tracks to add to curre | ent project:          |                      |                |
| 🔽 Track Name                         | Start Time            | End Time             | Total Distance |
| Molux2008/07/31_10:46                | 7/31/2008 10:46:36 AM | 7/31/2008 2:24:41 PM | 50.8 km        |
| holux2008/07/31_15:31                | 7/31/2008 3:31:50 PM  | 7/31/2008 5:10:26 PM | 6.9 km         |
| holux2008/08/01_12:12                | 8/1/2008 12:12:54 PM  | 8/1/2008 12:25:08 PM | 3.4 km         |
| Molux2008/08/07_10:34                | 8/7/2008 10:34:23 AM  | 8/7/2008 11:34:15 AM | 1.5 km         |
|                                      |                       |                      |                |
|                                      |                       |                      |                |
|                                      |                       |                      |                |
|                                      |                       |                      |                |
|                                      |                       |                      |                |
|                                      |                       |                      |                |
|                                      |                       |                      |                |
|                                      |                       |                      |                |
|                                      |                       |                      |                |
|                                      |                       |                      | OK Cancel      |
|                                      |                       |                      | Cancer .:      |

Tracks will be shown on the Google Map window.

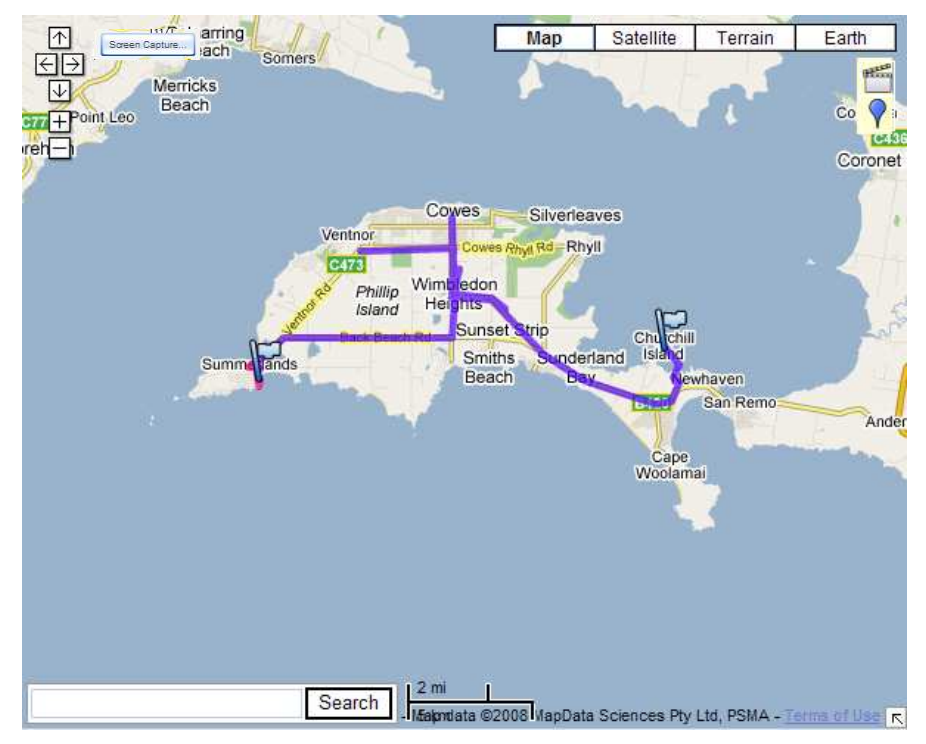

#### **POI** button

If your logger has POI button, you can press the POI button to mark the point. When the POI button is pressed while logging, a POI icon will appear on the track through the ezTour utility. Press the POI icon on the ezTour to edit the name of the track, and add notes.

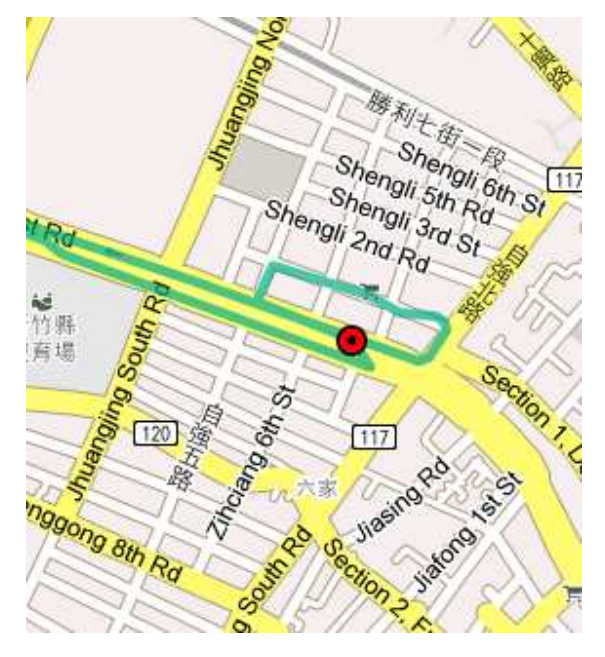

# **Clear Data Logger Memory**

Menu command "File" -> "Clear Device Log" will clear the data stored in device, so the device memory are enough for next usage.

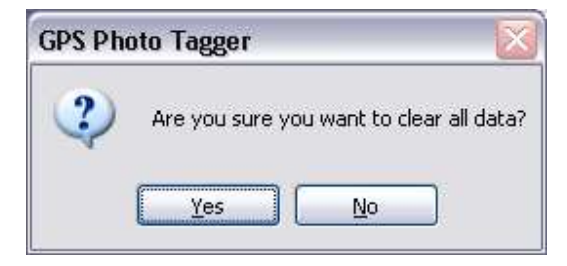

## **Data Logger Configuration**

Connect Data Logger to PC. Menu command "File" -> "Config GPS..." If Data Logger is not connected, the GPS Log Setting area will be disabled. Please make sure the Data Logger power switch is turn on when connect.

| Configure GPS mod | ule: M-241   |          |             |        | x         |
|-------------------|--------------|----------|-------------|--------|-----------|
| Connection Sett   | ing          |          |             |        |           |
| 💿 Auto Scan G     | iPS Module   |          |             | C      | Connect   |
| 🔘 Manual Sett     | ing          |          |             |        |           |
| COM port:         | COM9         |          | 1.00        |        |           |
| User Name:        | holux        |          |             |        |           |
| GPS Log Setting   | 1            |          |             | 122    | 1000      |
| ି 🚑               | 0            | 66       | ۲           | Ŷ      |           |
| Log Criteria:     |              |          |             | Devid  | e status: |
| 💽 Log ever        | у            | 5        | seconds     | 5      | seconds   |
| 🔘 Log ever        | у            | 0        | meters      | 100    | meters    |
|                   |              |          |             |        | )         |
| Data Log Memoi    | ·y           |          |             |        |           |
| -                 |              | 2 % Memo | ry Used     |        |           |
|                   |              |          |             |        |           |
| 110               |              | с. н.    |             |        |           |
| when data logg    | er memory is | run:     | co en la la |        |           |
| Overwrit          | e            |          | 💌 Stop log  | ]      | Jo        |
| -                 |              | 0        | ĸ           | Cancel | Apply     |
|                   |              |          |             | Concor | OPP/7     |

#### **Connection Setting**

Auto Scan GPS Module (Recommended) The program will automatically detect the com port and the baud rate. It is recommended to set to auto scan.

#### **Manual Setting**

Users can also manually set the port and baud rate. Although it can speed up the initial connect time, but it is not recommended unless users understand the valid port and baud rate.

#### **GPS Log Setting**

There are 4 log modes: General mode, vehicle mode, cycling mode, and hiking mode. Users can also change the default setting of these 4 modes.

#### Log every () seconds:

Specify the log period. For example, if specify 3 seconds, the GPS device will log every 3 seconds.

#### Log every () meters:

Specify the log distance. For example, if specify 10 meters, the GPS device will log every 10 meters.

#### **Data Log Memory**

A bar show how many percentage of memory is used in the Data Logger device. Users can use "Clear Log" to clear all the memory.

#### When data logger memory is full

Overwrite: Overwrite the earliest logged data.

Stop Log: Stop data logging.

## **Track List Window**

Tracks are list on the top. Users can change the colors and line widths of tracks.

Press "Play" button, Google map window will animate the whole trip by moving the current position.

Check "Photo Slide Show" will show photo while animate trips.

| Track List Speed/A | ltitude View | Photo Vi   | ew   | Photo   | List  | Media    | L: 4 🕨 |
|--------------------|--------------|------------|------|---------|-------|----------|--------|
| 🔽 Track Name       |              |            | С    | olor    | L     | ine Widt | h      |
| 🔽 GPSport2552011   | /08/20_06:58 | 3          |      |         | -     | 5        | -      |
| 🔽 GPSport2552011   | /07/10_08:00 | )          | •    |         | -     | 5        | -      |
| 📝 GPSport2552011   | /07/10_05:57 | ,          | •    |         | -     | 5        | -      |
| 👿 GPSport2552011   | /08/20_06:58 | 3          | •    |         | -     | 5        | -      |
| 📝 GPSport2552011   | /06/18_06:59 |            | •    |         | -     | 5        | -      |
|                    |              |            |      |         |       |          |        |
| Time:              | , ,          |            |      | Photo   | Slide | : Show   |        |
| Track Name         | GPSport255   | 2011/07/1  | 0_08 | 8:00    |       |          |        |
| Start Time         | 2011/7/10    | 上午 08:00   | :08  |         |       |          |        |
| End Time           | 2011/7/10    | 上午 10:33   | :48  |         |       |          |        |
| Trip Time          | 0 Days 02:3  | 3:40       |      |         |       |          |        |
| Trip Dist.         | 9.4 km       |            |      |         |       | _        |        |
|                    |              |            |      |         |       |          |        |
|                    | Latitude: 24 | 4°51'2"N I | lonį | gitude: | 121°8 | 3'9"E    | .:     |

# Add Place Mark

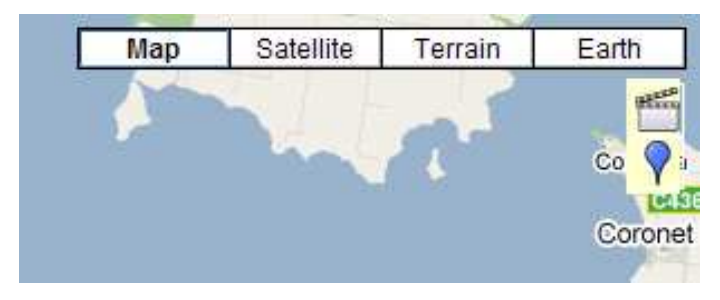

To add a new place mark, please click on the blue balloon icon, and then click on the position of new place marker. The "Place Mark Property" dialog will be pop up for editing.

Users can manually add photos to the place mark, or delete photos from the place mark.

| Place Mark Prope | erty         |    | х        |
|------------------|--------------|----|----------|
| Name:            | My PlaceMark |    |          |
| CDC Telle        |              |    |          |
| Date/Time:       | _            |    |          |
| Latitude:        | 38°28'11"5   |    |          |
| Longitude:       | 145°17'14"E  |    |          |
| Altitude:        |              |    |          |
| Photos:          |              |    | 10       |
|                  |              |    |          |
|                  |              |    |          |
|                  |              |    |          |
|                  |              |    |          |
|                  |              |    |          |
|                  |              |    |          |
|                  |              |    |          |
| Description:     |              |    |          |
|                  |              |    |          |
|                  |              |    |          |
|                  |              |    |          |
|                  |              |    |          |
|                  |              |    | <u>~</u> |
|                  |              | ОК | Cancel   |
|                  |              |    |          |

## **Add Photos**

Users can add photo from a file folder, or selected files.

Add photo from a folder: Menu command "Photo/ Media" -> "Add Media Files..." -> "From Folder". Select a folder to add photo.

Add photo from selected files: Menu command "Photo/ Media" -> "Add Media Files..." -> "From Files". Use Ctrl-Click, or Shift-Click to select multiple files.

The photo will show on the Photo View window. Users can add comments to each photo. Users can also rotate, delete photo.

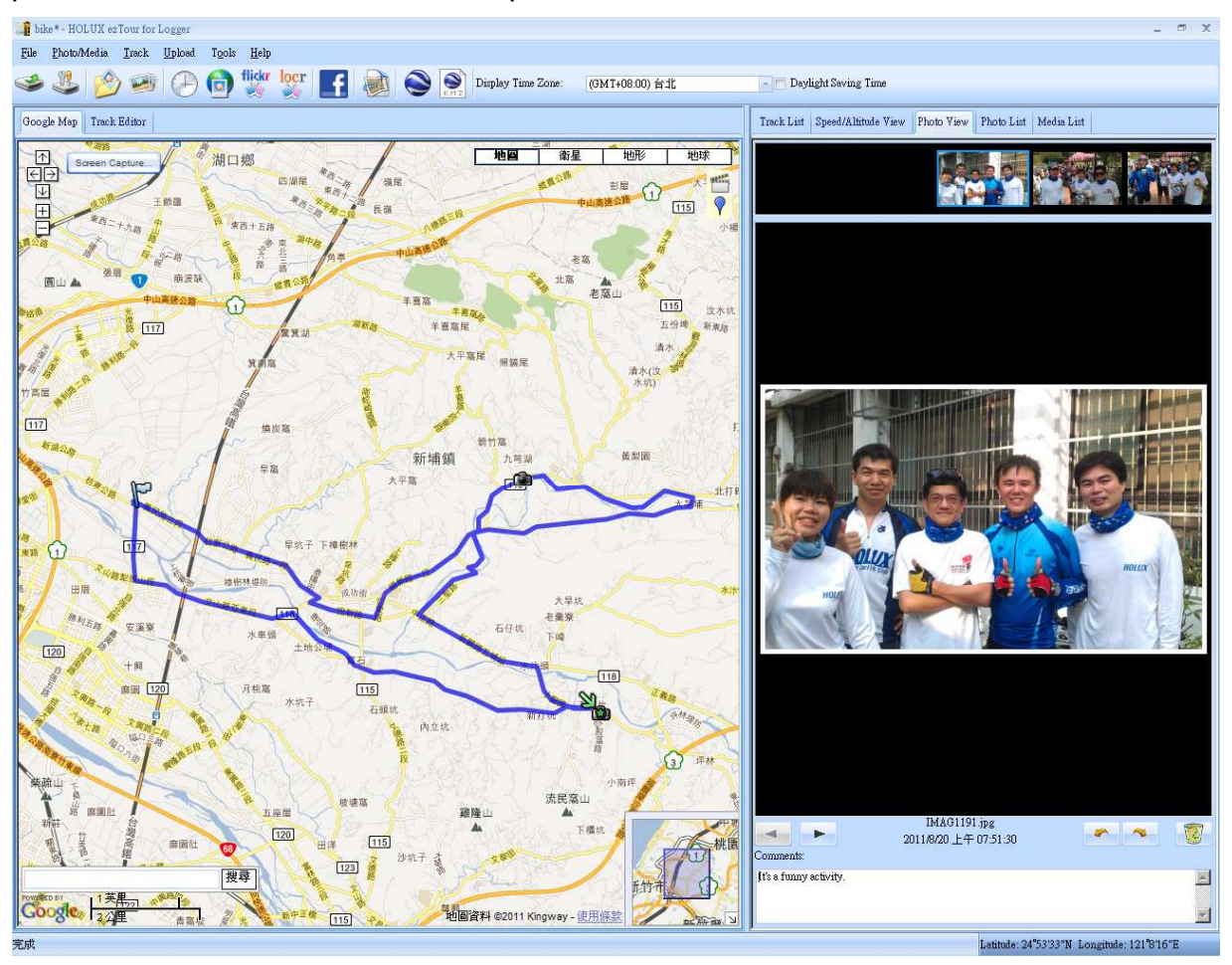

When photos are added, GPS Photo Tagger will automatically match photo and GPS logged waypoints by time. Place marks will be created as a placeholder for photos.

# **Browse photos**

Click on the "next photo" and "previous photo" buttons to browse the photos.

Current photo and current place mark will be synchronized.

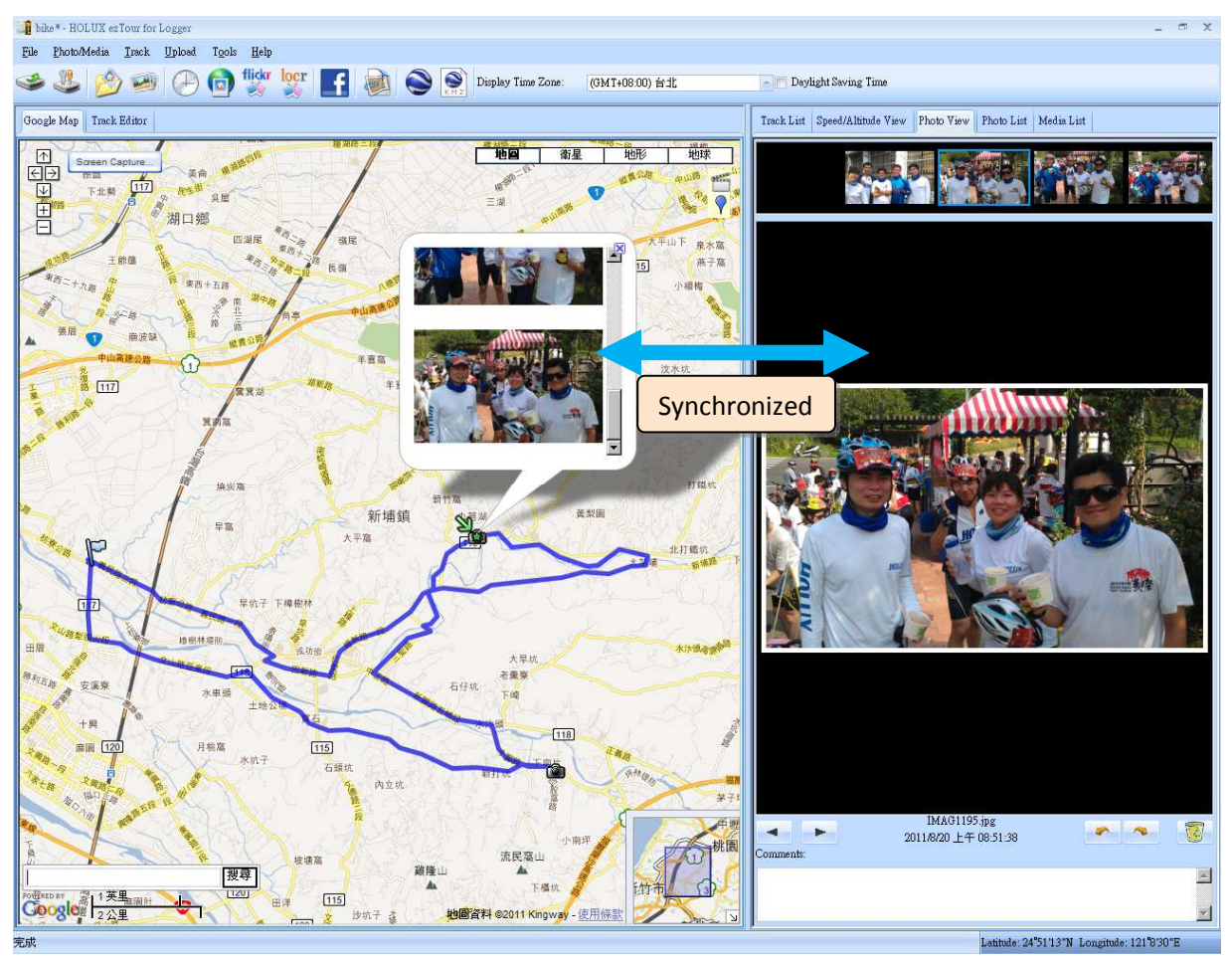

## GeoTag – Save GPS Information into Photos

Menu command "Photo/ Media" -> "Write GPS info into photos" will save the latitude, longitude, and altitude into photo.

A progress window will show the writing progress.

|                              | х |
|------------------------------|---|
| Writing GPS info into photos |   |
| SANY0024.JPG                 |   |
| Cancel                       |   |

#### **Shift Photo Time**

Menu command "Photo/Media" -> "Shift photo time..." will invoke the shift photo time window. All photos will be added (or subtracted) the specified time. After the shift, GPS Photo Tagger will automatically match the photo and track waypoints again.

| Shifting photo time                                |         |           | х         |
|----------------------------------------------------|---------|-----------|-----------|
| <pre>   +</pre>                                    | 0 hours | 0 minutes | 0 seconds |
| <ul> <li>By camera:</li> <li>All Photos</li> </ul> |         |           |           |
|                                                    |         | OK        | Cancel    |

#### **Photo Comments**

Support multi-language comments. The comments will be uploaded to Flickr, packed in the kml file.

#### **Media List View**

Users can import not only photos. All other media files are allowed to be imported and tagged to tracks according to the file create times.

#### **Photo List Window**

Photo list window will show the attributes of photos. The information includes "file name", "date", "place mark", "latitude", "longitude", and "Geotagged flag".

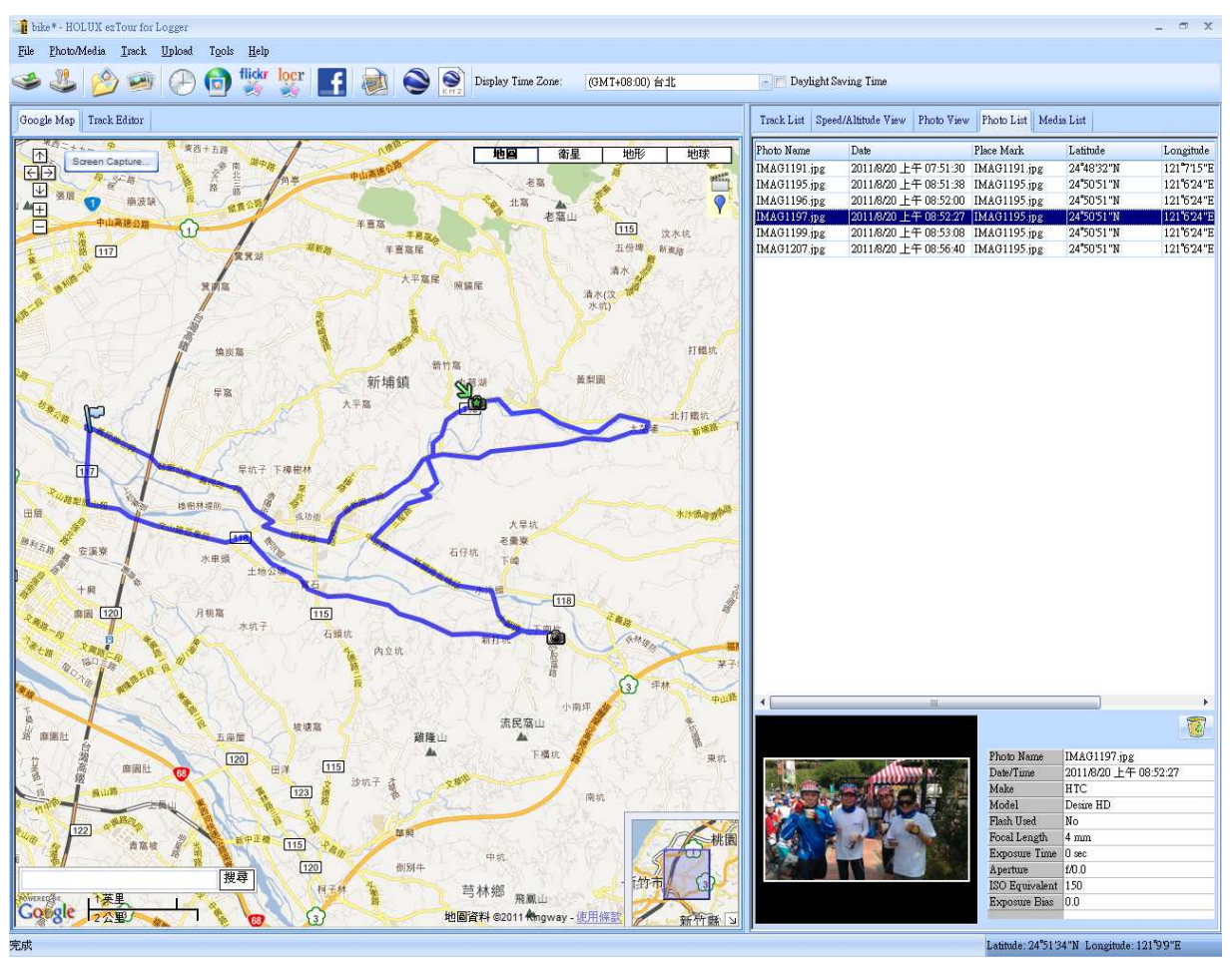

# Upload Photos to Flickr/ Locr

Menu command "Upload" > "Upload Photos to Flickr..." will invoke upload wizard. Users can set "Title", "description", "Tag", "Public or Private", and "Upload photo size".

Menu command "Upload">"Upload Photos to Locr..." will invoke upload wizard for Locr. Please type in the user name and password.

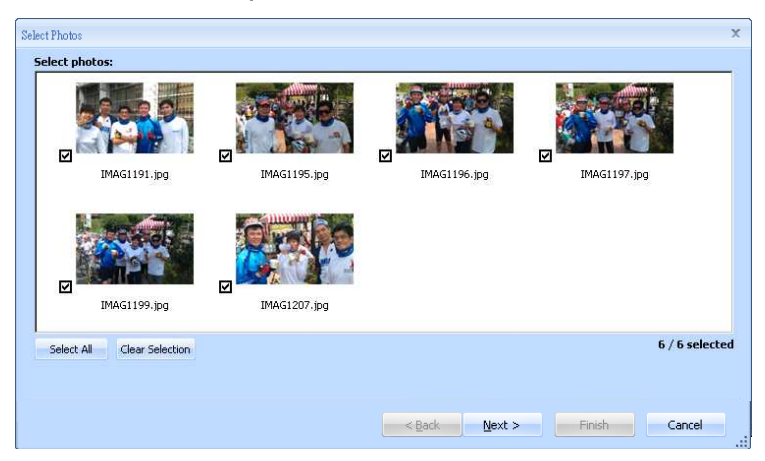

If you want to upload geotagged photos directly on Flickr web site:

You have to turn on the following option. "Your Account">"Privacy & Permissions">"Import EXIF location data: Yes"

After the option is turned on, the uploaded photo will be put on map.

Go to Flickr > "You" > "Your map", you can browse your photos on the map.

# **Upload to Facebook**

Menu command "Upload" -> "Upload to Facebook..." will upload pictures and track to Facebook website. Users can edit photo comment and post message on your Facebook to share owned trip.

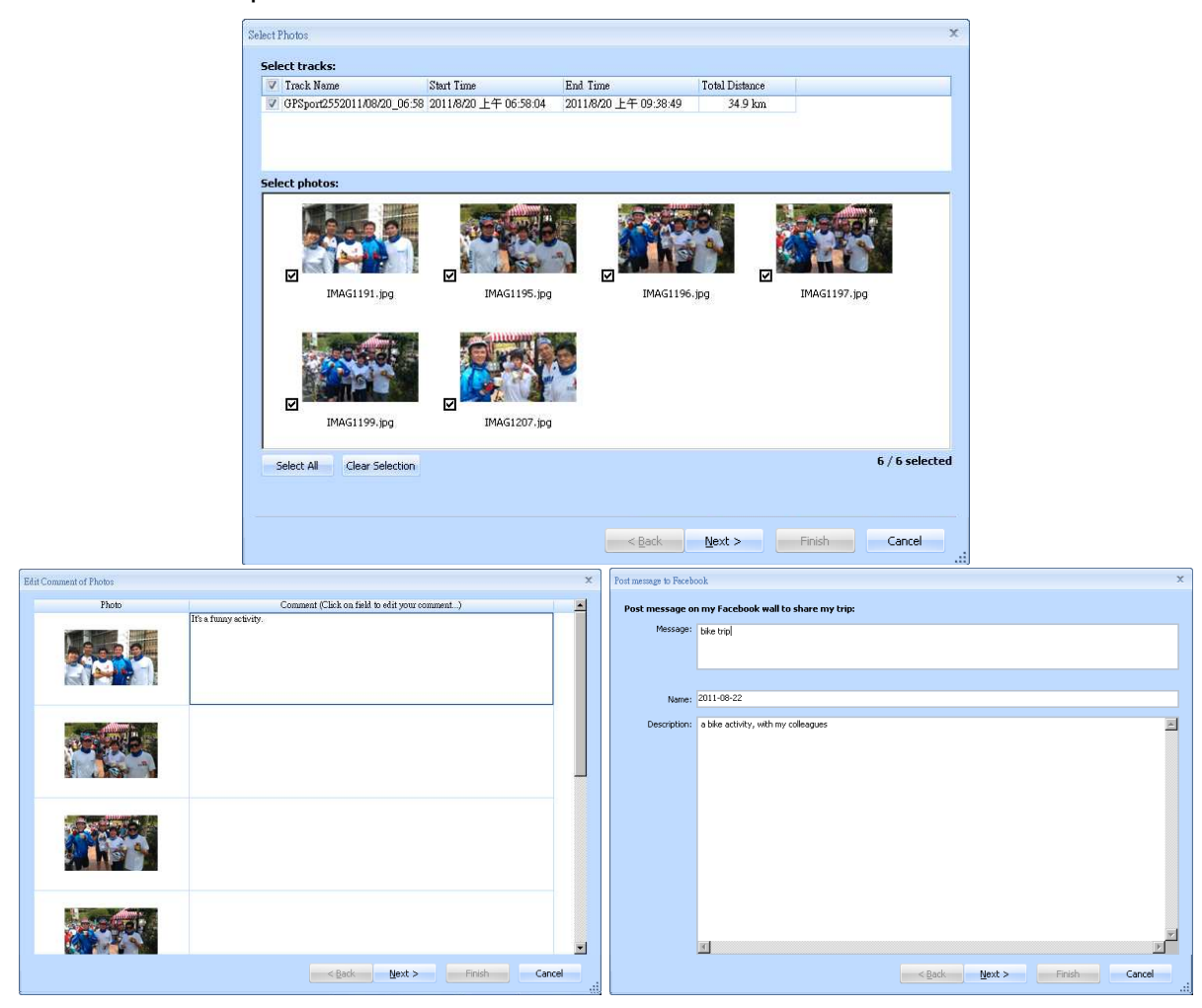

After you finished upload, Facebook will create an album automatically to store the photo files that you upload. The track is saved on ezTour website; Facebook will display the link.

% Please do not set proxy, it might caused upload fail.

## **Google Earth Viewing**

Command "File" -> "View in Google Earth" will invoke Google Earth to view the tracks and photos. Users have to install the Google earth. <u>http://earth.google.com/</u>

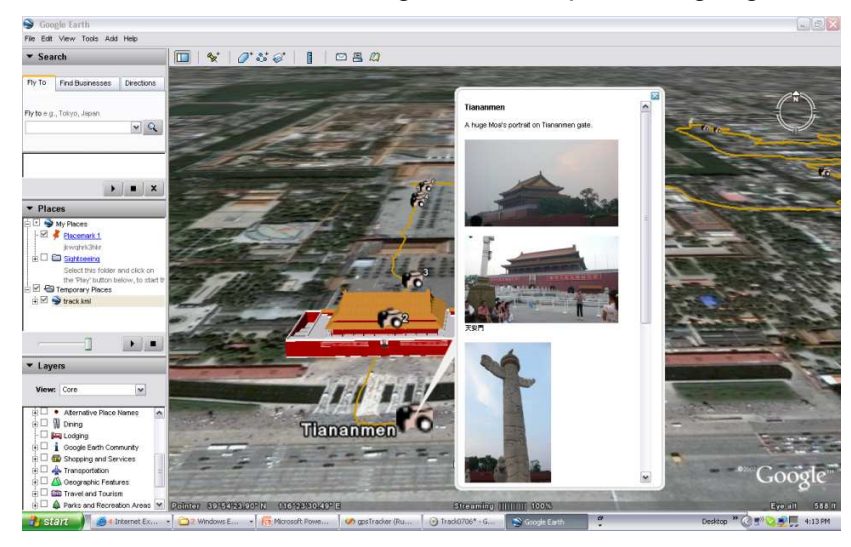

# Save as KMZ File

Menu command "File" -> "Export as Kmz..." to save the tracks and photos in kmz file. You can import kmz file to Google Earth. You can also send kmz file to friends to share their trips with friends as long as they have installed Google Earth on their computers.

The picture size packed in the kmz file can be set in the options dialog. Menu command "Tools" -> "Options" > "Google Earth" > "Photo size in KMZ".

# Export as Html...

Command "File" > "Export Html File..." will invoke a preview dialog. Users can save it as html file or mht file and share with friends.

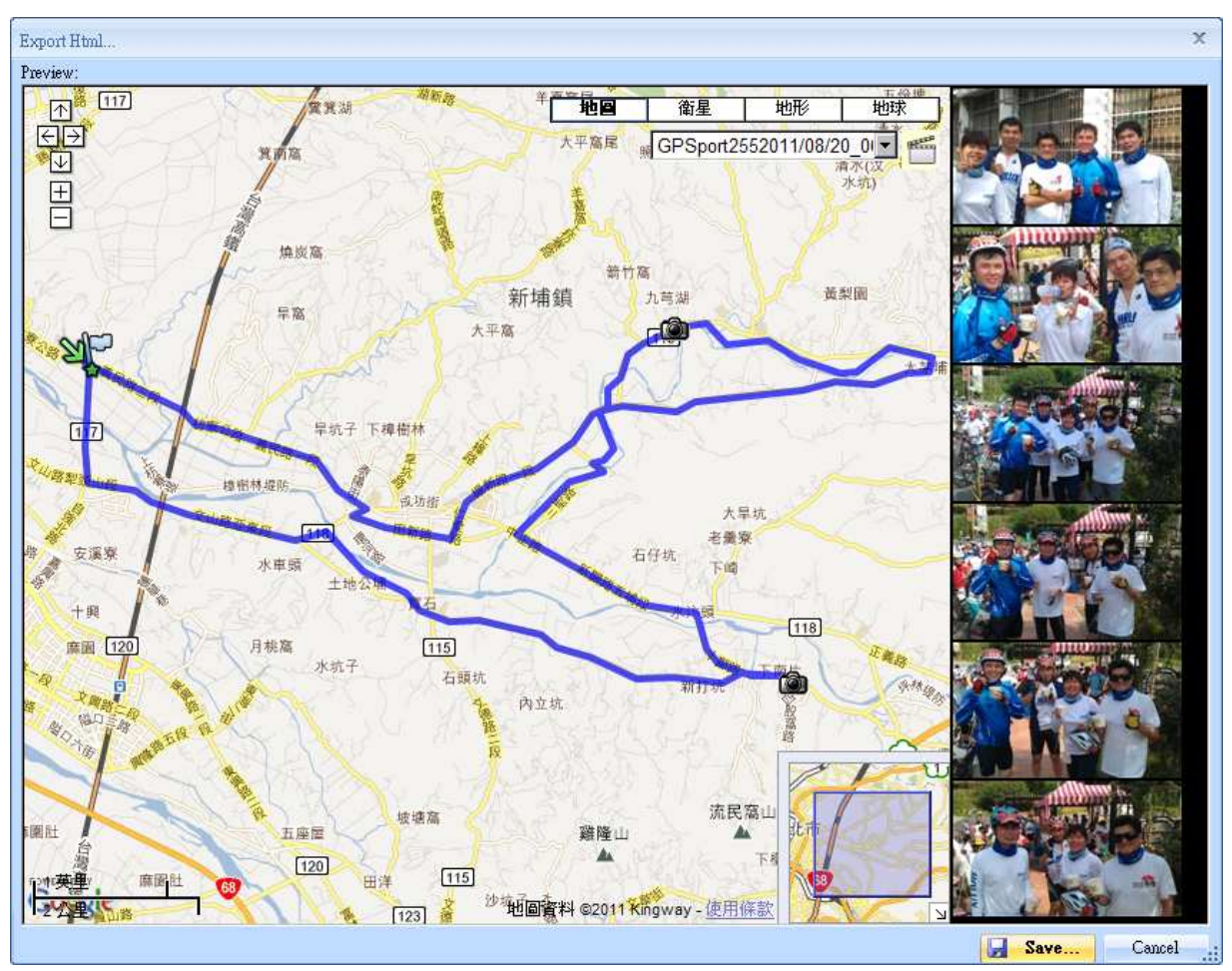

# **Speed/ Altitude View**

Show speed graph, altitude graph, or both at the same time. The waypoints with photos on it will be marked with square. Moving cursor on red square will display the photo. You can pan left, pan right, zoom in, and zoom out in the altitude graph.

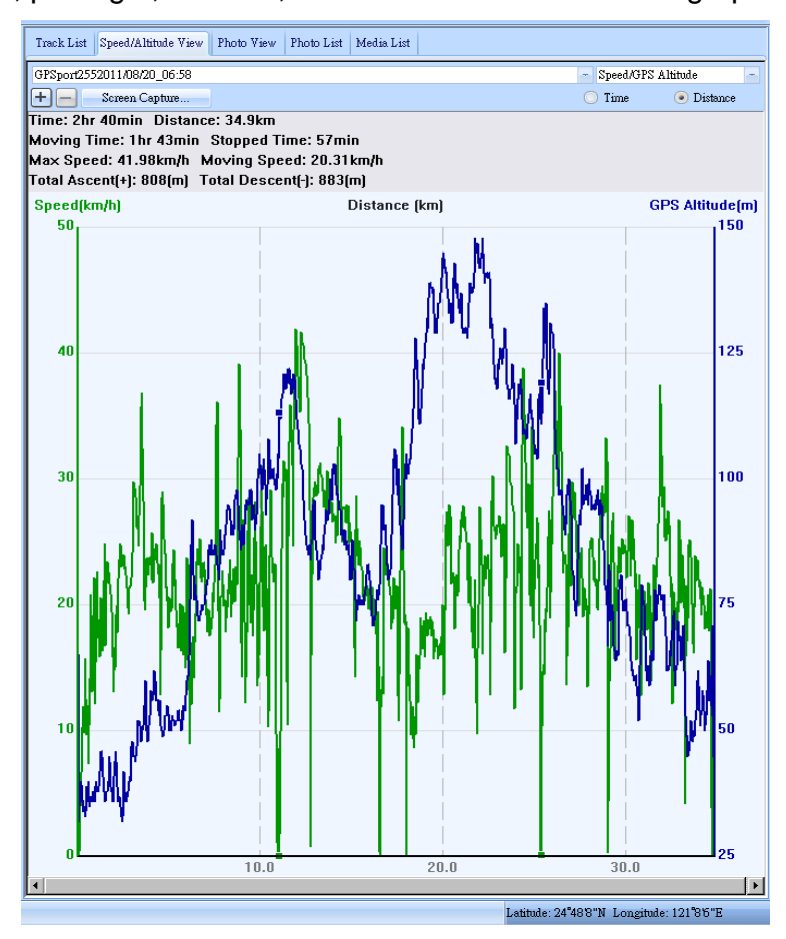

# **Track Editing**

Switch to folder "Track Editor" on the left window. Move the cursor on the track will show the preselected waypoint time. Click on track to select the whole track.

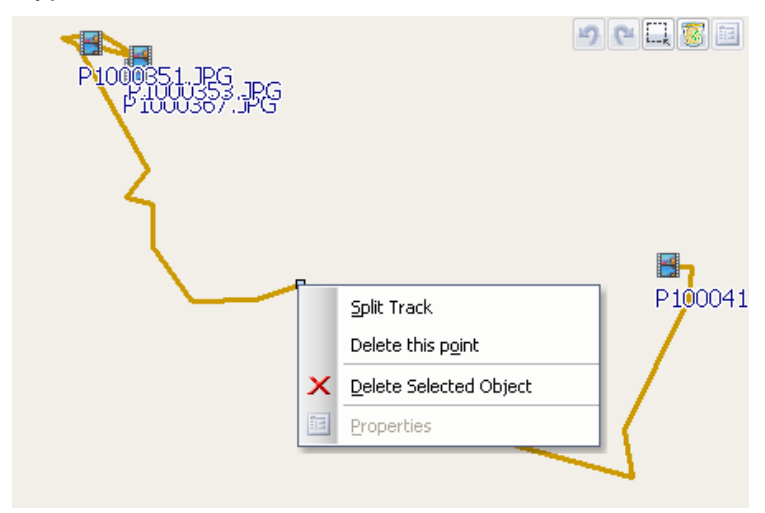

- Shift-Click multiple selections Select one waypoint, and then shift-click on another waypoints. The waypoints between these two waypoints will all be selected.
- Ctrl-Click multiple selections Ctrl-Click on waypoints will toggle the waypoints selections.
- Area selection

Click on "Area Selection" button, drag an rectangle area. All the waypoints and place marks in the rectangle area will be selected.

- Delete waypoints

Click on "Remove" button to remove the selected objects.

- Split tracks

Click on a waypoint, and click right mouse button. Select command "Split Track".

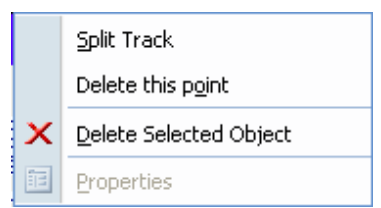

#### - Undo/Redo

press "undo" "redo" buttons to undo/redo the edit actions. Multiple layers of undo/redo are supported.

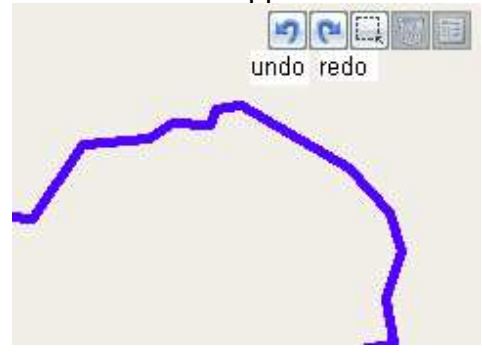

Merge tracks
 Command "Track" > "Merge Tracks".
 Select the tracks. Press OK button.

| Ira | :k                     | T <u>o</u> ols | <u>H</u> elp |  |  |  |
|-----|------------------------|----------------|--------------|--|--|--|
|     | Sp                     | lit Track      |              |  |  |  |
|     | Merge Tracks           |                |              |  |  |  |
|     | Remove Selected Object |                |              |  |  |  |
|     | <u>P</u> r             | operties       |              |  |  |  |

| Select Track                    |                            |                     |                | х |
|---------------------------------|----------------------------|---------------------|----------------|---|
| Please select two or more track | s to merge into one track: |                     |                |   |
| 🔽 Track Name                    | Start Time                 | End Time            | Total Distance |   |
| 📝 Track0906_0157                | 9/6/2007 9:57:41 AM        | 9/6/2007 1:10:23 PM | 58.2 km        |   |
| 👿 Track0906_0157-2              | 9/6/2007 1:10:28 PM        | 9/6/2007 4:51:36 PM | 68.8 km        |   |
|                                 |                            |                     |                |   |
|                                 |                            |                     |                |   |
|                                 |                            |                     |                |   |
|                                 |                            |                     |                |   |
|                                 |                            |                     |                |   |
|                                 |                            |                     |                |   |
|                                 |                            |                     |                |   |
|                                 |                            |                     |                |   |
|                                 |                            |                     |                |   |
|                                 |                            |                     |                |   |
|                                 |                            |                     |                |   |
|                                 |                            |                     | UK Cancel      |   |
|                                 |                            |                     |                |   |

## Save and Open Project

Menu command "File" -> "Save project" will save the tracks and photo as a project file.

Menu command "File" -> "Open project..." will open the saved project. The project, photos, and photo comments will be restored after the project opened.

# Time Zone Setting and Daylight Saving Time

There are two time zone settings in "GPS Photo Tagger". One is "Photo time zone", the other is "Display time zone". "Photo time zone" is set to the same time zone of your digital camera. The "Display time zone" is set for displaying purpose. For example, If you are an Englishman and you travel to United State. The "Photo time zone" should be set to "England" because your digital camera time zone is in England, and the display time zone should be set to "United State".

The "Photo time zone" by default is set to the PC default value. In most of the case the default value is correct.

Menu command "Tools" -> "Options" will invoke the options dialog. You can set "Photo Time Zone" in the dialog.

The "display time zone" setting is in the status bar. If it is daylight saving time, please check the checkbox "Daylight Saving Time".

| Display Time Zone: | (GMT+08:00) Taipei | Ŧ | Daylight Saving Time |
|--------------------|--------------------|---|----------------------|
|                    |                    |   |                      |

# Options

Menu command "Tools" > "Options..."

| Deptions                                                                                         | x |
|--------------------------------------------------------------------------------------------------|---|
| Unit and Coordination                                                                            | _ |
| Distance unit: Metric - Lat/Long: <ul> <li>Degrees, Minutes, Seconds</li> <li>Degrees</li> </ul> |   |
| _ Track                                                                                          | 5 |
| Separate tracks when waypoint time difference is more than 60 minutes                            |   |
| _ Photo                                                                                          | _ |
| Photo Time Zone: (GMT+08:00) 台北 - Daylight Saving Time                                           |   |
| Max photo/track diff time: 120 minutes                                                           |   |
| Group photos when distance is less than 30 meters                                                |   |
| Google Earth / Google Map                                                                        | 5 |
| Photo size in KMZ: 240 pixels                                                                    |   |
| Map Server maps.google.com Display China Google Map                                              |   |
| Display Language                                                                                 | 5 |
| Preferred Language: English                                                                      |   |
|                                                                                                  |   |
| OK Cancel                                                                                        |   |

#### Distance unit:

Metric: Kilometer / meters will be used for displaying.

Imperial: Miles / feet will be used for displaying.

#### Lat/ Long:

Degrees, minutes, seconds: Latitude and longitude will be display like 23°12'20"

Degrees: Latitude and longitude will be display like 23.22152°

#### Photo Time Zone:

The time zone of your digital camera time setting

#### Max photo/track diff time:

The setting is used to match photo and track waypoints. Photo Tagger will match photos and waypoints by time. It will find the nearest waypoint time to locate the photo. Yet, if the closest waypoint time is more than the "Max photo/track diff time", it will not match the photo.

#### Group Photos when distance is less than:

When two photos' distance is less than the setting, these two photos will be put in the same place mark.

#### Photo size in KMZ:

The size of the photos packed in the KMZ file. It is related to the command "File" > "Export As KMZ..."

#### Preferred Language:

Set the languages for menu, buttons and messages.

# **System Requirement**

Minimum System Requirement:

- Windows XP
- Pentium III, 1000 Mhz
- 256MB RAM
- 128 MB disk space
- Network speed: 256 Kbits/sec
- 800x600, "16-bit High color" screen.

Recommended System Requirement

- Windows XP or Vista
- Pentium IV, 2.4GHz above
- 512MB RAM
- 2G Bytes free disk space
- Network speed: 768 Kbits/sec
- 1280x1024, "32-bit True Color" screen.